### **1. PRISIJUNGIMAS PRIE SISTEMOS**

#### Kaip prisijungti?

Jungiantis prie PMIS mokyklos administracijos darbuotojo darbo aplinkos siūlome naudoti Google Chrome naršyklę.

Prie PMIS mokyklos administracijos darbuotojo darbo aplinkos prisijunkite adresu: <u>www.pmis.lt</u> ir atlikite šiuos veiksmus:

- Į atitinkamus laukelius įveskite Jums suteiktus prisijungimo duomenis t. y. prisijungimo vardą ir slaptažodį;
- Jei nenorite kiekvieną kartą jungiantis prie sistemos iš naujo vesti prisijungimo vardo ir slaptažodžio, uždėkite varnelę prie "Prisiminti mane", sistema išsaugos Jūsų prisijungimo vardą ir slaptažodį;
- Paspauskite mygtuką "Prisijungti".

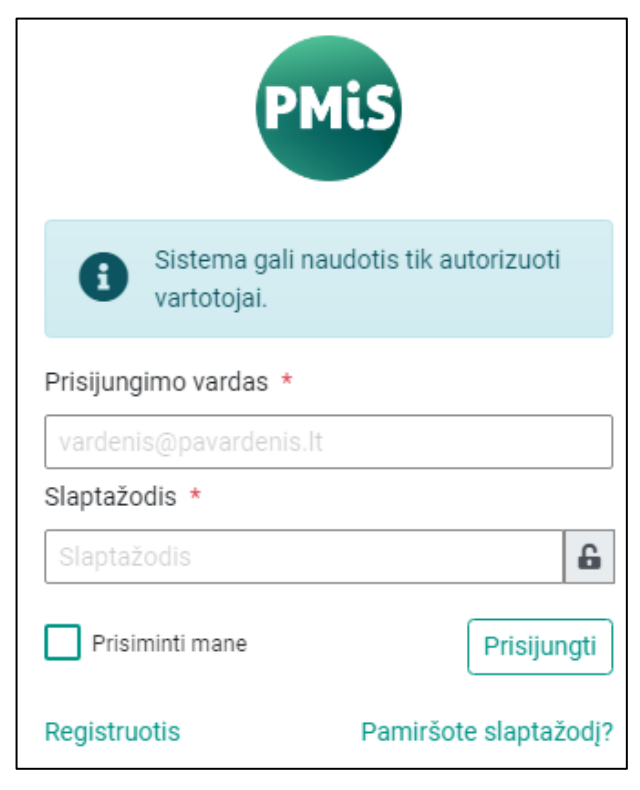

#### Ką daryti pamiršus slaptažodį?

Pamiršus slaptažodį galite pasinaudoti slaptažodžio priminimo funkcija. Jums reikės atlikti šiuos veiksmus:

- Prisijungimo lange paspauskite nuorodą "Pamiršote slaptažodį?";
- Atsivėrusiame lange įrašykite savo el. pašto adresą;
- Paspauskite mygtuką "Siųsti priminimą";

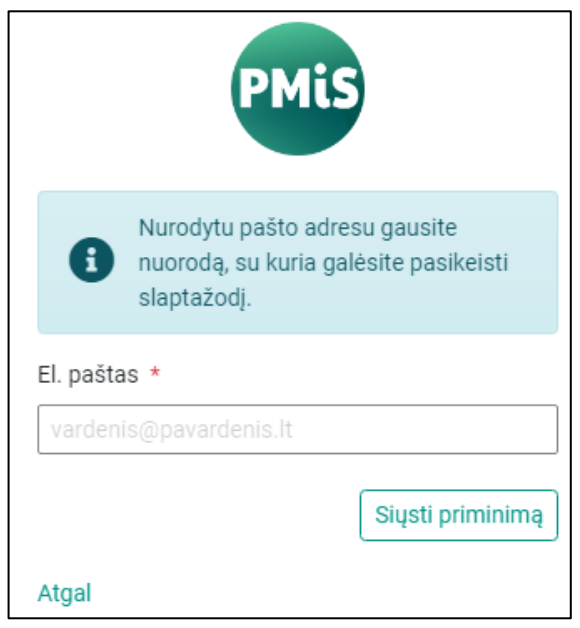

- Atsidarykite el. laišką, atsiųstą nurodytu el. pašto adresu;
- Paspauskite ant laiške nurodytos nuorodos;

Atsivėrusiame lange įrašykite naują slaptažodį, jį pakartokite ir pakeiskite slaptažodį paspausdami mygtuką "Keisti".

#### Kaip pakviesti mokyklos administracijos darbuotoją prisijungimui prie www.pmis.lt?

- Paspauskite "Nustatymai";
- Paspauskite "Pagrindiniai"
- Lentelėje "Administratoriaus registracijos pakvietimas" įveskite el. paštą;
- Gavus pakvietimą, paspauskite ant jame esančios nuorodos, užpildykite laukus ir spauskite registruotis.
- Paspaudus "Registruotis" į Jūsų nurodytą el. paštą bus atsiųstas laiškas su registracijos patvirtinimo nuoroda. Paspaudus nuorodą naudotojo paskyra bus sėkmingai užregistruota ir jau galėsite prie jos prisijungti.

|                                              |                                                               | 🖋 🌲 🗩 🌣 Mokyklos administracijos da<br>Klaipėdos technologių moky                            | Pagalb<br>irbuotoja<br>mo centra |
|----------------------------------------------|---------------------------------------------------------------|----------------------------------------------------------------------------------------------|----------------------------------|
| ►> Nustatymai                                |                                                               |                                                                                              | Nustatymai                       |
| NUSTATYMAI                                   |                                                               |                                                                                              | Keisti role                      |
|                                              |                                                               |                                                                                              | Koisti institusiis               |
| Pagrindiniai V Prašymai V I                  | Email šablonai 🗸 Sistemos kintamieji 🗸 Jstaigos mokiniai 🗸 Ve | eiksmų žurnalas 🗸 Užblokuoti vartotojai 🗸 Vartotojų valdymas 🗸 Rolių valdymas 🗸 Archyvavimas | Reisti instituciją               |
|                                              |                                                               |                                                                                              | Pagaiba                          |
| Klaipėdos technologijų mokymo cen            | tras                                                          | BANKU SASKAITOS                                                                              | Atsijungti                       |
| Įstaigos adresas: *                          | Interneto svetainė *                                          | DAINQ OQUALI OO                                                                              | ( Indea                          |
| Klaipėdos m. sav. Klaipėdos m. Puodžių g. 10 | www.ktmc.lt                                                   |                                                                                              |                                  |
| Kontaktinis numeris: *                       | PVM Mokėtojo kodas: *                                         | Li Duomenų nera                                                                              |                                  |
| 8 46 313682                                  | LT-18231                                                      |                                                                                              |                                  |
| El. Pašto adresas: *                         | Pašto kodas: *                                                |                                                                                              |                                  |
| sekretorius@ktmc.lt                          |                                                               |                                                                                              |                                  |
|                                              | Miestas *                                                     | · · · · · · · · · · · · · · · · · · ·                                                        |                                  |
|                                              | Vilnius                                                       | ATSTOVAI (PRASYMŲ TEIKIMUI)                                                                  | Prideti                          |
| Vadovo nuostatos                             |                                                               |                                                                                              |                                  |
| Vardas ir pavardė *                          | Telefono numeris *                                            | 🖓 Duomenų nėra                                                                               |                                  |
| VIOLETA PETRUŠIENĖ                           | 8 46 484824                                                   |                                                                                              |                                  |
| El. Pašto adresas: *                         |                                                               | - 500                                                                                        |                                  |
| direktore@ktmc.lt                            |                                                               |                                                                                              |                                  |
|                                              | lěcaurati                                                     |                                                                                              |                                  |
| ŧ                                            | issuugou                                                      | INSTITUCIJOS BENDRABUCIAI                                                                    | Pridėti                          |
|                                              |                                                               |                                                                                              |                                  |
| Administratoriaus registracijos pakvietimas  |                                                               | 🖓 Duomenų nėra                                                                               |                                  |
| El.paštas *                                  |                                                               |                                                                                              |                                  |
| info@domenas.lt                              |                                                               | - 38                                                                                         |                                  |
|                                              | Išsiusti                                                      |                                                                                              |                                  |
|                                              |                                                               | Cistamore must shamed                                                                        |                                  |

# Kaip pakviesti mokytoją, kurio nėra pedagogų registre, prisijungimui prie www.pmis.lt?

- Paspauskite "Nustatymai";
- Paspauskite "Pagrindiniai"
- Lentelėje "Pedagogo registracijos pakvietimas" įveskite el. paštą;
- Gavus pakvietimą, paspauskite ant jame esančios nuorodos, užpildykite laukus ir spauskite registruotis.
- Paspaudus "Registruotis" į Jūsų nurodytą el. paštą bus atsiųstas laiškas su registracijos patvirtinimo nuoroda. Paspaudus nuorodą naudotojo paskyra bus sėkmingai užregistruota ir jau galėsite prie jos prisijungti.

| Vilniaus geležinkelio transpor               | to ir verslo paslaugų mokykla | BANKU SASKAITOS             | Pride |
|----------------------------------------------|-------------------------------|-----------------------------|-------|
| Įstaigos adresas: *                          | Interneto svetainė *          | •••                         |       |
| Vilniaus m. sav. Vilniaus n. Islandijos g. 3 | http://www.vgtvpm.lt          |                             |       |
| Kontaktinis numeris: *                       | PVM Mokėtojo kodas: *         | us Duomenų nėra             |       |
| 8 5 2629728                                  | LT-18231                      |                             |       |
| El. Pašto adresas: *                         | Pašto kodas: *                | (38)                        |       |
| rastine@vgtvpm.lt                            | LT-44240                      |                             |       |
|                                              | Miestas *                     |                             |       |
|                                              | Vilnius                       | ATSTOVAI (PRAŠYMŲ TEIKIMUI) | Pric  |
| Vadovo nuostatos                             |                               |                             |       |
| /ardas ir pavardė *                          | Telefono numeris *            | 🖟 Duomenų nėra              |       |
| VALDAS SERAPINAS                             | 8 5 2629728                   |                             |       |
| El. Pašto adresas: *                         |                               | 301                         |       |
| direktorius@vgtvpm.lt                        |                               |                             |       |
|                                              |                               |                             |       |
|                                              | Išsaugoti                     | INSTITUCIJOS BENDRABUČIAI   | Pric  |
| Administratorious registracija               | ne nakvjetimac                |                             |       |
| Automatis registraciju                       |                               | -l∂ Duomenų nera            |       |
| El.pastas *                                  |                               | - 50                        |       |
| info@domenas.lt                              |                               |                             |       |
| 1                                            | Išsiųsti                      |                             |       |
|                                              |                               | Sistemos nustatymai         |       |
| Pedagogo registracijos pakvi                 | etimas                        | Pradinis langas             |       |
| l.paštas *                                   |                               | Būreliai                    |       |
| •                                            |                               |                             |       |

Kaip pakviesti mokinį (kandidatą), kurio nėra mokinių registre, prisijungimui prie www.pmis.lt?

- Paspauskite "Mokiniai";
- Paspauskite "Kandidatų priėmimas";
- Paspauskite "+";

| PMIS                |                             | \$             | Karolis<br>Mokyklos administracijos darbuotojas<br>Viiniaus geležinkelio transporto ir versio paslaugų mokykla |
|---------------------|-----------------------------|----------------|----------------------------------------------------------------------------------------------------|
|                     | KANDIDATAI                  |                |                                                                                                    |
| Prašymai ir pažymos | A > Kandidatai              |                |                                                                                                    |
| Dokumentų valdymas  | 🚯 Kandidatų administravimas |                |                                                                                                    |
| Ataskaitos          |                             |                | <b></b>                                                                                                    |
| 👫 Mokiniai 🔨        |                             |                | +                                                                                                    |
| Būreliai            |                             |                |                                                                                                    |
| Kandidatų priėmimas |                             | 🖓 Duomenų nėra |                                                                                                    |
| Mokinių sąrašas     |                             |                |                                                                                                    |
| Grupės              |                             |                | ?                                                                                                    |
| Mokymosi sutartys   |                             |                |                                                                                                    |

- Lentelėje "Užregistruoti naują kandidatą" įveskite duomenis;
- Paspauskite "Išsaugoti".

| Užregistruoti naują kandidatą | ×                  |
|-------------------------------|--------------------|
| Vardas *                      | El. paštas *       |
| Kandidatas                    | pagalba@pmis.lt    |
| Pavardė *                     | Telefono numeris * |
| Pavardenis                    | +370 123 44444     |
| Gimimo metai *                | Atvykimo data      |
| 1998-10-10                    |                    |
| Pilietybė *                   | Adresas            |
| LIETUVOS                      |                    |
| Asmens kodas *                |                    |
|                               |                    |
|                               |                    |
|                               | Sukurti            |

#### • Užregistruotų kandidatų sąraše paspauskite žalia varnelę prie pasirinkto kandidato;

| ID | Vardas     | Pavarde    | Atvykimo data | EI. paštas      | Adresas | Statusas | Veiksmai |
|----|------------|------------|---------------|-----------------|---------|----------|----------|
|    |            |            |               |                 |         | •        |          |
| 67 | KANDIDATAS | PAVARDENIS | 2020-01-10    | pagalba@pmis.lt |         | Laukiama | / × •    |

- Lentelėje priskirkite kandidatą prie vienos iš įstaigos grupių;
- Įkelkite mokymosi sutartį;
- Paspauskite "Išsaugoti".

Atlikus šiuos veiksmus kandidatas perkeliamas į mokinių sąrašą ir į elektroninį paštą gauna laišką su prisijungimo duomenimis.

## Kandidato patvirtinimas

| Kandidato informacija           |                          |  |  |
|---------------------------------|--------------------------|--|--|
| Vardas                          | Pavardė                  |  |  |
| Kandidatas                      | Pavardenis               |  |  |
| Asmens Kodas                    | Mokinio ID               |  |  |
|                                 | 67                       |  |  |
| Grupės *                        | Institucijos pavadinimas |  |  |
| Pasirinkite +                   | KITM                     |  |  |
| Ikelkite failus (max. failų: 1) |                          |  |  |